## MyHein: New and Improved Interface

Empowerment Through Information

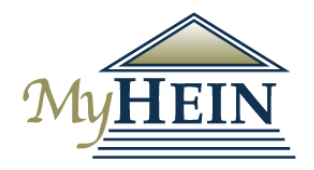

## Overview

When MyHein was initially launched in 2008, it was merely a bookmarking tool. Since then, this HeinOnline staple has become a multidimensional research tool for power researchers. For the first time, MyHein has received a major face-lift. All functionality has remained the same, but now MyHein is easier to use and easier on the eyes. We'll explore:

- What's Changed
- How to Use MyHein
- New Feature

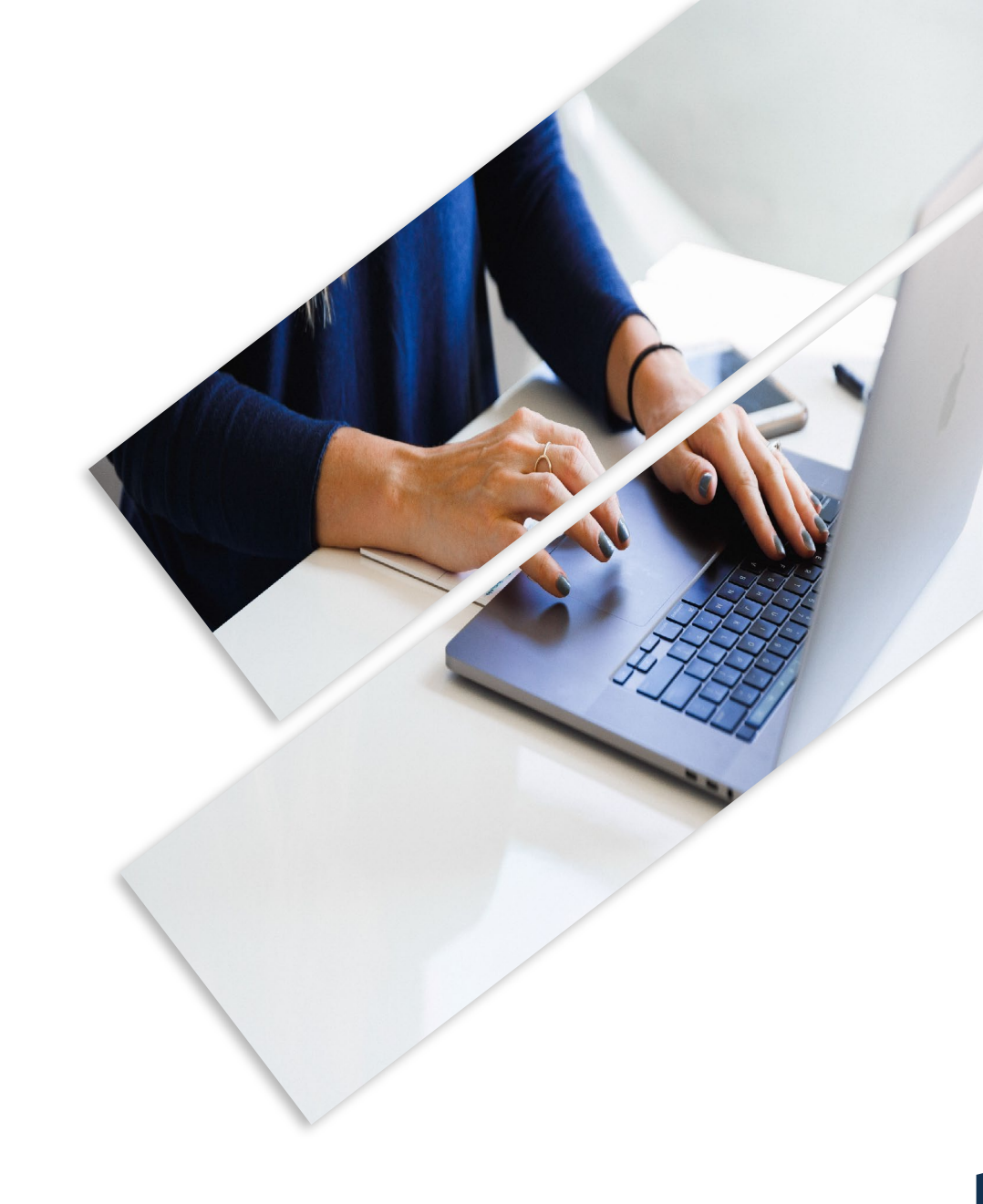

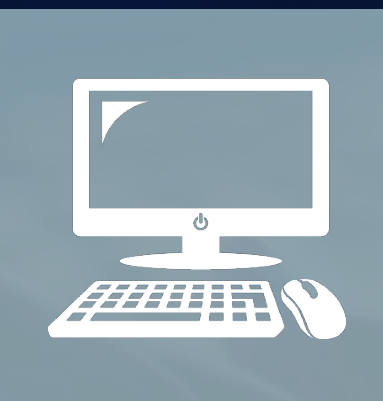

## What's Changed

### What's Changed

## **Old Interface**

| Save       | ed Bookmarks                       | Saved Search Queries                                                                  | Search History                 | eTOC Alerts      | Author Profile Adn | nin Mar  | age SmartCILP Notifications                                       | Favorite Databases           | Author Alerts |
|------------|------------------------------------|---------------------------------------------------------------------------------------|--------------------------------|------------------|--------------------|----------|-------------------------------------------------------------------|------------------------------|---------------|
|            |                                    |                                                                                       |                                | Sav              | ed Bookm           | arks     |                                                                   |                              |               |
|            | Deleveren                          |                                                                                       |                                | Current n        | umber of saved Bo  | okmarks: | 7                                                                 | in this transfer and         |               |
|            | Check 4                            | Uncheck All                                                                           | Delete Selected Entries        | s Expand Al      | Collapse All       | options: | Email                                                             | in this knowledge Ba         | Submit        |
| <b>+</b> 0 | anaful convicti                    | ans Bearder these t                                                                   | and I Check all this tas       | UID Chack all    | this too           |          |                                                                   |                              |               |
|            | How<br>Ame<br>Leip<br>DOI:<br>Leip | the Pretrial Process (<br>vrican Criminal Law Re<br>old, Andrew D.<br>old, Andrew D.; | Contributes to Wrongf<br>eview | ul Convictions   | [article] 🛛 🕜 🖮 🔀  | +        | Thu 11/05/202<br>Notes:<br>Use this for<br>Smith's rese<br>paper. | 20, 10:30 AM<br>Mr.<br>earch |               |
|            | An Ir<br>Alba<br>Zain<br>DOI:      | ntegrated Justice Moo<br><i>ny Law Review</i><br>nan, Marvin                          | lel of Wrongful Convid         | ctions [article] | 6 8                | +        | Thu 11/05/202                                                     | 20, 10:30 AM                 |               |

# William S. Hein & Co., Inc.

5

## What's Changed

## **New Interface**

| LM                 | MyHEIN                                                                                                    |                                         |
|--------------------|----------------------------------------------------------------------------------------------------|-----------------------------------------|
| Hello, Lauren!     |                                                                                                    | MyHein User's Gui                       |
| Account Settings   | Bookmarks 😧                                                                                                    |                                         |
| Bookmarks          | Folders                                                                                                    |                                         |
| Search Queries     | <ul> <li>impeachment (1)</li> <li>vaccination (2)</li> <li>wrongful convictions (4)</li> </ul>                                                                                                    |                                         |
| Search History     | ltema                                                                                                    |                                         |
| eTOC Alerts        | Check All Uncheck All Delete Selected Entries Options: Email                                                                                                    | Submit                                  |
| Favorite Databases | Page limit: 10 V                                                                                                    |                                         |
| Author Alerts      |                                                                                                    |                                         |
| Author Portal      | 1.         Impeachment [chapter]           Obstate 90. Deviced Obstate of the Obstate of Missouri 1990. Mail 2, etc. 1990. 1910.                                                                                                    | January 21, 2022                        |
| SmartCILP Portal   | Major, Samuel C.; et al., Compilers & Annotators<br>2 The Revised Statutes of the State of Missouri 1889 (Samuel C. Major, et al., comps. & annots.) 1309(1889)                                                                                                    | Folder: impeachment                     |
|                    | Download Add Note Delete Move                                                                                                    |                                         |
|                    | <ul> <li>The Individual Mandate: Implications for Public Health Law [article]</li> <li>Public Health Reform: Patient Protection and Affordable Care Act Implications for the Public's Health Journal of Law, Medicine &amp; Ethics, Vol. 39, Issue 3 (Fall 2011), pp. 401-413</li> <li>Parmet Wordy E (Cited 753 times)</li> </ul> | January 21, 2022<br>Folder: vaccination |

The biggest changes to the interface include:

- The menu list has moved.
- Tags are now folders.
- Buttons have replaced icons.
- Entire search results are now displayed.

## What's Changed

## **New Interface**

View the static **MyHein User's Guide** link that will follow you throughout the platform.

#### MyHein User's Guide

MyHein is HeinOnline's personal research tool that helps power researchers save time. It enables anyone with HeinOnline access to:

- Bookmark documents
   Save search queries
- 3. Set eTOC alerts
- 4. Edit author profiles
- 5. Manage SmartCILP notifications
- 6. Favorite databases
- 7. Manage author alerts
- 8. Manage search history

#### Account Management

- Creating a MyHein Account
- How to Reset Your MyHein Password

**MyHein Features** 

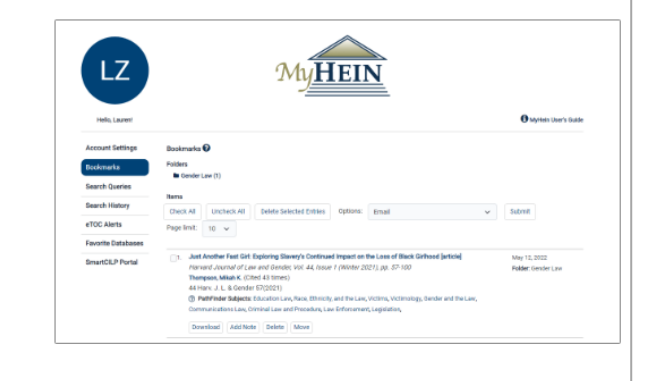

Click the ? icon to learn more about how to use the feature

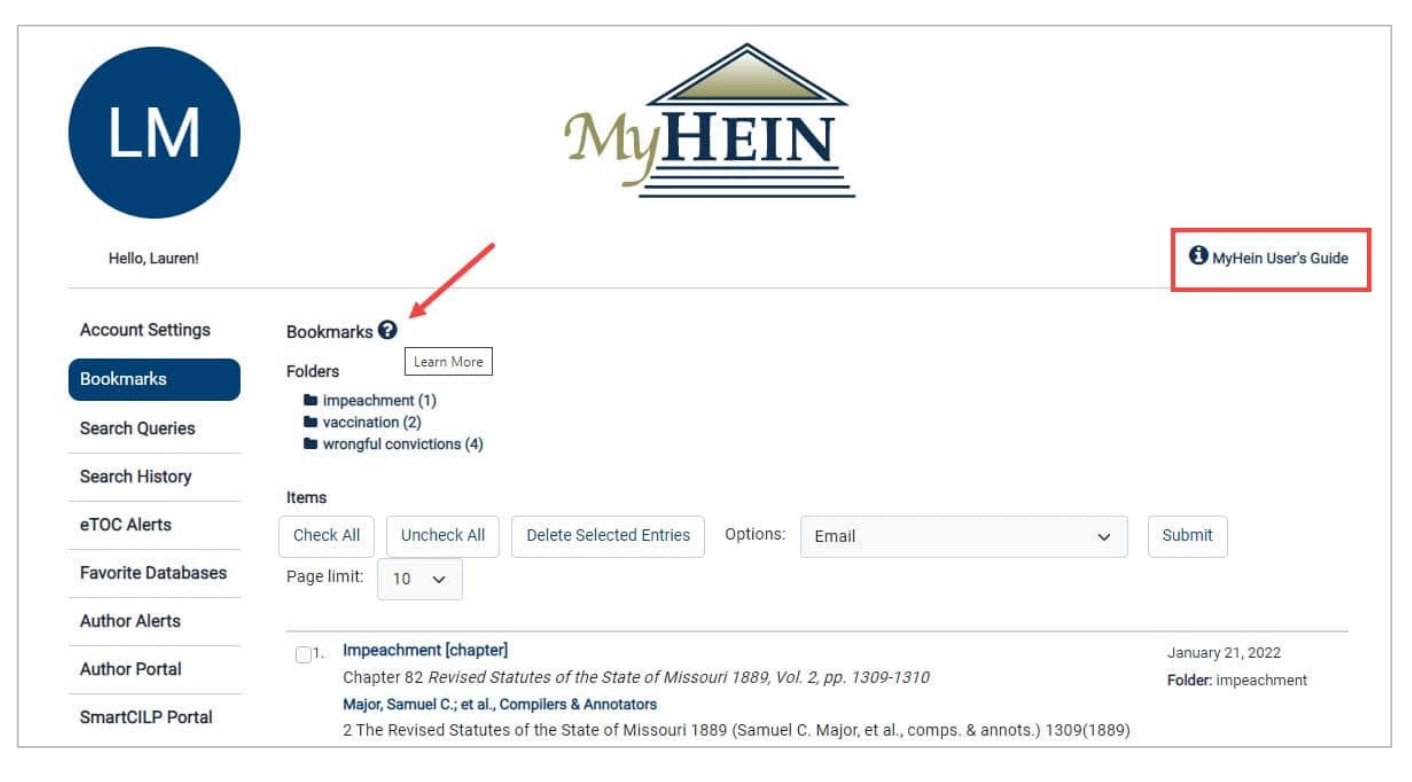

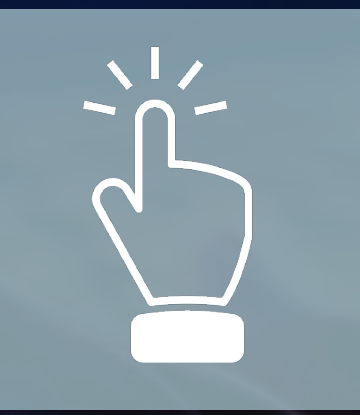

# William S. Hein & Co., Inc.

#### How to Use MyHein

## **Account Settings**

Update your first and last name, or user type

Reset your MyHein password

Delete your account

Link your Google account for seamless access

| Account Settings   | Account Information   |                                                                 |                       |
|--------------------|-----------------------|-----------------------------------------------------------------|-----------------------|
| Bookmarks          | Username              |                                                                 |                       |
| bookingiko         | Marm1126              |                                                                 |                       |
| Search Queries     | First Name            |                                                                 |                       |
| Search History     | Lauren                |                                                                 |                       |
| eTOC Alerts        | Last Name             |                                                                 |                       |
| Favorite Databases | Mattiuzzo             |                                                                 |                       |
| Author Alerts      | Email address         |                                                                 |                       |
| Author Portal      | lmattiuzzo@wshein.com |                                                                 |                       |
| SmartCILP Portal   | Institutional Account |                                                                 |                       |
| IEL P Alert Portal | William S. Hein       |                                                                 |                       |
|                    | User Type             |                                                                 |                       |
|                    | Professor             |                                                                 | ~                     |
|                    | Reset MyHein Pas      | sword                                                           | Delete MyHein Account |
|                    |                       | Save Changes                                                    |                       |
|                    |                       | Link Your MyHein Account with Google                            |                       |
|                    | Log into MyH          | lein faster to create a seamless research experience by linking | your Google account.  |
|                    |                       | G Unlink with Google                                            |                       |

## Bookmarks

Journal articles can be exported from within MyHein to a CSV, RefWorks, EndNote, BibTeX, and an RIS file

Edit a folder name or delete a folder

Bookmarks include links to an author's profile page and PathFinder subjects.

Download documents or add a note

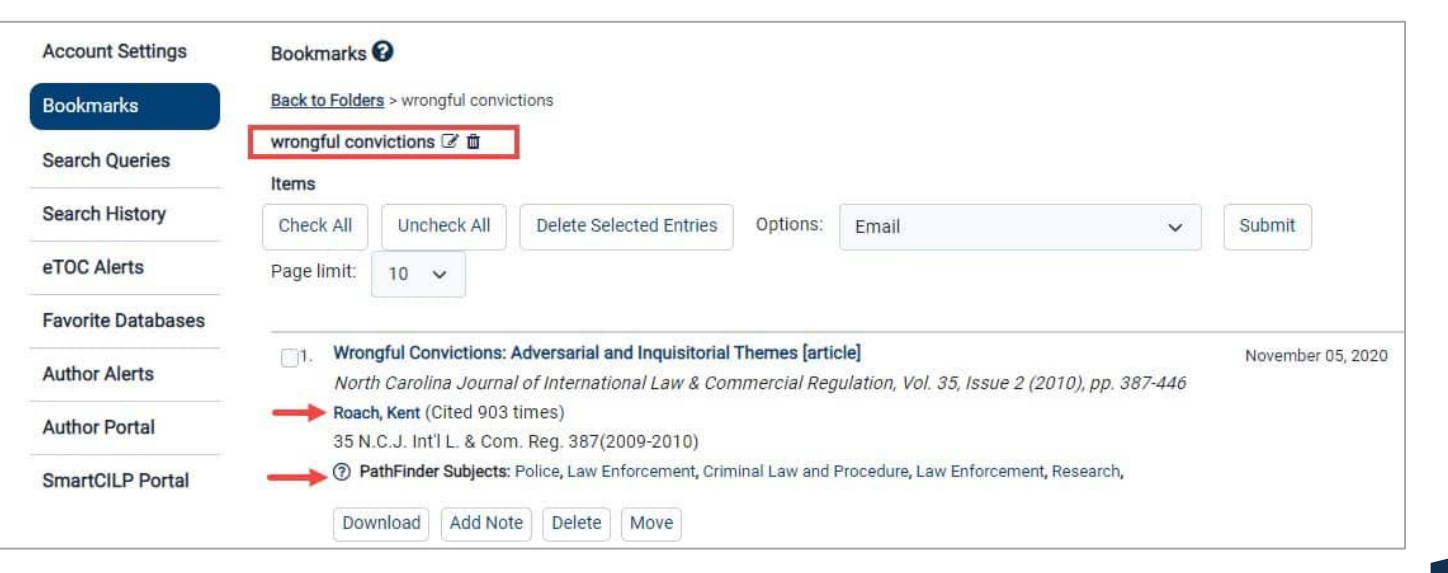

## Search Queries

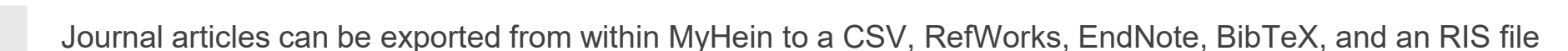

Edit a folder name or delete a folder

Bookmarks include links to an author's profile page and PathFinder subjects

Download documents or add a note

| Account Settings   | Search Queries 🚱                                                              |                                          |
|--------------------|-------------------------------------------------------------------------------|------------------------------------------|
| Bookmarks          | Folders                                                                       |                                          |
| Search Queries     | In miranda rights (1)                                                         |                                          |
| Search History     | LGBTQ (1)<br>social justice (1)                                               |                                          |
| eTOC Alerts        | u vaccination (2)<br>u dictionaries (3)                                       |                                          |
| Favorite Databases | Items                                                                         |                                          |
| Author Alerts      | Check All Uncheck All Delete Selected Entries Email Selected Page limit: 10 🗸 |                                          |
| Author Portal      |                                                                               |                                          |
| SmartCILP Portal   | Add Note     Delete     Move                                                  | May 12, 2022<br>Folder: social justice   |
|                    | 2. ("bell's dictionary")<br>Searching: Spinelli's Law Library Reference Shelf | January 27, 2022<br>Folder: dictionaries |

## Search History

Provides information of your search query and where your search was run

Ability to disable search history

Ability to email results

Ability to add a note

| Account Settings   | Search History 😧                                                                       |               |  |  |  |  |
|--------------------|----------------------------------------------------------------------------------------|---------------|--|--|--|--|
| Bookmarks          | Disable Search History                                                                 |               |  |  |  |  |
| Search Queries     | Items                                                                                  |               |  |  |  |  |
| Search History     | Check All Uncheck All Delete Selected Entries Email Selected Page limit: 10 V          |               |  |  |  |  |
| eTOC Alerts        | □1. ("shall not apply to the transfer of stock")                                       | July 11, 2022 |  |  |  |  |
| Favorite Databases | Searching: U.S. Statutes at Large                                                      |               |  |  |  |  |
| Author Alerts      | Add Note Delete                                                                        |               |  |  |  |  |
| Author Portal      | 2. ("keystone XL pipeline" OR "keystone pipeline") AND climate chang*)     June 28, 20 |               |  |  |  |  |
| SmartCILP Portal   | use this for Mr. Smith's paper                                                         |               |  |  |  |  |
| IFLP Alert Portal  | Add Note     Delete                                                                    |               |  |  |  |  |
|                    | 3. (title:(whose eyes are you going to believe))       June 28, 2022                   |               |  |  |  |  |
|                    | Searching: All Databases<br>Facet: Law Journal Library                                 |               |  |  |  |  |
|                    | Add Note Delete                                                                        |               |  |  |  |  |

## eTOC Alerts ()

| MyHelli Saved Search Opdates- Search Law Journal Library for                                                                                                    |                                         |                                      |                                       |                        |       |
|----------------------------------------------------------------------------------------------------|-----------------------------------------|--------------------------------------|---------------------------------------|------------------------|-------|
| HeinOnline <holsupport@wshein.com></holsupport@wshein.com>                                                                                                    | S Reply                                 | « Reply All                          | $\rightarrow$ Forward                 | 1                      |       |
| To O Lauren Mattiuzzo                                                                                                    |                                         |                                      | Fri 6/2                               | 4/2022 2:              | 15 PM |
| Search Alerts: You are receiving this email because you have saved search queries in your MyHein account. When you save a search query, the system will automatically every monthly content release. If you no longer wish to receive an email alert notifying you of the new results. If you no longer wish to receive an email alert and telete the search query. | r check for new n<br>ert for a search q | esults that matc<br>uery, you can lo | h the search qui<br>ig in to your MyH | ery after<br>lein acci | Junt  |
| You have new results for your search: Search Law Journal Library for: (LGBT AND discriminat*)                                                                                                    |                                         |                                      |                                       |                        |       |
| Click here to view all 128 NEW results                                                                                                    |                                         |                                      |                                       |                        |       |
| 1.                                                                                                    |                                         |                                      |                                       |                        |       |
| LGBT Rights in India: The Status Quo [article] *new*                                                                                                    |                                         |                                      |                                       |                        |       |
| International Journal of Law Management & Humanities, Vol. 3 Issue 4, pp. 731-749                                                                                                    |                                         |                                      |                                       |                        |       |
| Khan, Fiza; Khan, Dilsana                                                                                                    |                                         |                                      |                                       |                        |       |
| 3 Issue 4 Int'I J.L. Mgmt. & Human. 731 (2020)                                                                                                    |                                         |                                      |                                       |                        |       |
| 2.                                                                                                    |                                         |                                      |                                       |                        |       |
| LGBT Rights: Yet a Struggle [article] *new*                                                                                                    |                                         |                                      |                                       |                        |       |
| International Journal of Law Management & Humanities, Vol. 4 Issue 2, pp. 969-981                                                                                                    |                                         |                                      |                                       |                        |       |
| Singh, Priyal                                                                                                    |                                         |                                      |                                       |                        |       |

4 Issue 2 Int'l J.L. Mgmt. & Human. 969 (2021

Great way to manage your online collections and ensure you will never miss a new issue of your selected title(s)

Users are notified each month via email if any new content is added to their saved titles

Add a note for yourself, or add additional emails to receive the notification (maybe for a friend or colleague)

| Account Settings                                   | eTOC A          | lerts 🕜                                                                       |                            |             |      |
|----------------------------------------------------|-----------------|-------------------------------------------------------------------------------|----------------------------|-------------|------|
| Bookmarks                                          | Items           |                                                                               |                            |             |      |
| Search Queries                                     | Check /         | All Uncheck A                                                                 | II Delete Selected Entries | Page limit: | 10 🗸 |
| Search History                                     | 1.              | Harvard Law Re                                                                | view                       |             |      |
| eTOC Alerts                                        |                 | Additional Emails: Imattiuzzo@wshein.com; jsmith@wshein.com; tvans@wshein.com |                            |             |      |
| Favorite Databases                                 | 1 <u>2mmmmm</u> | Add Email A                                                                   | dd Note Delete             |             |      |
|                                                    | <b>2</b> .      | Pace Environmental Law Review<br>this will be useful for Mr. Smith's class    |                            |             |      |
| Author Alerts                                      |                 | this will be useful                                                           | FOR MILLIS CLASS           |             |      |
| Author Alerts<br>Author Portal                     |                 | Add Email                                                                     | Add Note Delete            |             |      |
| Author Alerts<br>Author Portal<br>SmartCILP Portal | 3.              | Add Email ABA Journal                                                         | dd Note Delete             |             |      |

## Favorite Databases ★

Mark databases as favorites to push them to the top of your HeinOnline welcome page

Your favorites list can be adjusted at any time by deselecting or selecting new databases

| Account Settings   | Favorite Databases 🕜                                                |                                                                   | Browse Databases by Name                  |                                                 |
|--------------------|---------------------------------------------------------------------|-------------------------------------------------------------------|-------------------------------------------|-------------------------------------------------|
| Bookmarke          | Select the database(s) below that you would like to appear toward t | he top of your subscribed content on the HeinOnline welcome page. | ★                                         | Intellectual Property Law Collection            |
| DOOKITIdIKS        |                                                                     |                                                                   | 🛨 🚦 🚯 LGBTQ+ Rights                       | Intellectual Property Law Collection - USPTO    |
| Search Queries     | Submit Favorites Return to                                          | o Welcome Page                                                    | \star 🚯 Federal Register Library          | New York Court of Appeals Records and<br>Briefs |
| Search History     | COVID-10: Pandemics Past and Present                                |                                                                   | 🚯 Law Journal Library                     | New York Legal Research Library                 |
| ocuron motory      | Federal Register Library                                            | New York Court of Appeals Records and Briefs                      | ABA Law Library Collection Periodicals    | + 6 Open Society Justice Initiative             |
| eTOC Alerts        | ★ LGBTQ+ Rights                                                     | ☆ New York Legal Research Library                                 | Acts of the Parliament of Canada (Annual) | Prestatehood Legal Materials                    |
|                    | 🟫 Law Journal Library                                               | 🟫 Open Society Justice Initiative                                 | Statutes)                                 | Preview of United States Supreme Court          |
| Favorite Databases | 🖙 ABA Law Library Collection Periodicals                            | 🟫 Prestatehood Legal Materials                                    | 🚯 American Law Institute Library          | Cases                                           |
|                    | $ m rac{l}{2}$ Acts of the Parliament of Canada (Annual Statutes)   | 😭 Preview of United States Supreme Court Cases                    | Animal Studies: Law, Welfare and Rights   | Session Laws Library                            |
| Author Alerts      | 🟫 American Law Institute Library                                    | 🟫 Session Laws Library                                            | Bar Journals                              | Slavery in America and the World: History       |
|                    | ☆ Animal Studies: Law, Welfare and Rights                           | ☆ Slavery in America and the World: History, Culture & Law        | Civil Rights and Social Justice           | Culture & Law                                   |
| Author Portal      | 😭 Bar Journals                                                      | State Attorney General Reports and Opinions                       | Code of Federal Regulations               | 🚯 State Attorney General Reports and Opinions   |
| Creart(ULD Dortal  | Code of Federal Regulations                                         | State Reports: A Historical Archive                               |                                           | <u>Aara www.urri</u>                            |
| SmartCILP Portai   | Criminal Justice & Criminology                                      | State Statutes: A Historical Archive                              |                                           |                                                 |
| IFLP Alert Portal  | ☆ Current Index to Legal Periodicals (CILP)                         | 🕆 Taxation & Economic Reform in America Parts I & II              |                                           |                                                 |
|                    | 😭 Fastcase Premium                                                  | 😭 United Nations Law Collection                                   |                                           |                                                 |
|                    | ☆ Foreign Relations of the United States (FRUS)                     | 😭 U.S. Federal Agency Documents, Decisions, and Appeals           |                                           |                                                 |
|                    | 🛱 Gun Regulation and Legislation in America                         | 🛱 U.S. Presidential Impeachment Library                           |                                           |                                                 |
|                    | 🛱 Harvard Research in International Law                             | ☆ U.S. Presidential Library                                       |                                           |                                                 |
|                    | 🛱 History of Capital Punishment                                     | 🛱 U.S. Supreme Court Library                                      |                                           |                                                 |
|                    | 🕆 Immigration Law & Policy in the U.S.                              | ☆ World Constitutions Illustrated                                 |                                           |                                                 |

## Author Alerts

Email address used to create your MyHein account and the address used to sign up for author alerts **must match** 

| A             | Account Settings                                                                                                    | Author A          |           |
|---------------|----------------------------------------------------------------------------------------------------|-------------------|-----------|
|               |                                                                                                    | Bookmarks         | Current a |
|               |                                                                                                    | Search Queries    |           |
| Shucha, Bonni | e 🗞 🌲 🖂 ssa 🕅 🗐 😧 Explore                                                                                                    | Search History    | Shucha    |
|               | Set up email alerts                                                                                                    | eTOC Alerts       |           |
|               | New Content Alerts: Receive notifications when new material for this author is added to HeinOnline     Article Citation Alerts: Receive notifications when new articles in HeinOnline cite this author's articles | Farchie Databases |           |
|               | Case Law Citation Alerts: Receive notifications when new cases in HeinOnline cite this author's articles Accessed Alerts: Receive notifications when articles are accessed on HeinOnline each month               | Author Alerts     | 🗆 A       |
|               | Similar Article Alerts: Receive notifications when similar articles are published on this author's works                                                                                                    | Author Portal     |           |
|               | Enter email here (use a semicolon to separate multiple email addresses):                                                                                                    | SmartCILP Portal  | Upd       |
|               | Set up email alerts                                                                                                    | IFLP Alert Portal | Kibler, T |
|               |                                                                                                    |                   | 🗹 N       |
|               | *                                                                                                    |                   |           |
|               |                                                                                                    |                   | 🔽 Ca      |
|               |                                                                                                    |                   |           |

| ccount Settings | Author Alerts 🕢                                                                                                    |
|-----------------|----------------------------------------------------------------------------------------------------|
| ookmarks        | Current author alerts for: Imattiuzzo@wshein.com                                                                    |
| earch Queries   |                                                                                                    |
| arch History    | Shucha, Bonnie                                                                                                    |
|                 | <b>New Content Alerts:</b> Receive notifications when new material for this author is added to HeinOnline           |
| FOC Alerts      | Article Citation Alerts: Receive notifications when new articles or cases in HeinOnline cite this author's articles |
| Databases       | Case Law Citation Alerts: Receive notifications when new cases in HeinOnline cite this author's articles            |
|                 | Accessed Alerts: Receive notifications when articles are accessed on HeinOnline each month                          |
| uthor Alerts    | Similar Article Alerts: Receive notifications when similar articles are published on this author's works            |
| uthor Portal    |                                                                                                    |
| martCILP Portal | Update Alerts                                                                                                    |
| LP Alert Portal | Kibler, Tara                                                                                                    |
|                 | <b>New Content Alerts:</b> Receive notifications when new material for this author is added to HeinOnline           |
|                 | Article Citation Alerts: Receive notifications when new articles or cases in HeinOnline cite this author's articles |
|                 | Case Law Citation Alerts: Receive notifications when new cases in HeinOnline cite this author's articles            |
|                 | Accessed Alerts: Receive notifications when articles are accessed on HeinOnline each month                          |
|                 | Similar Article Alerts: Receive notifications when similar articles are published on this author's works            |
|                 | Update Alerts                                                                                                    |

## Author Portal

Authors who have enhanced their author profile page to include their email addresses have the ability to edit their own author profile information through MyHein

University and college librarians can become administrators and edit their factuly's profiles for them

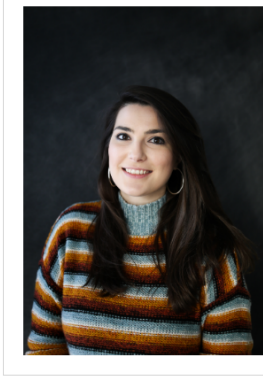

Kibler, Tara

#### Author Photo Upload a photo below to be added to your author profile page. The image must be .ttf .jpg or .png and less than 5MB. The photo will appear live within 24 hours. Choose Files No file chosen

About Full Name (Last Name, First name) Kibler, Tara Email Address Marm1126@gmail.com Birth Year (format: YYYY) 1980 Employment University/Affiliation William S. Hein & Co., Inc. Job Title (example: Professor of Law) Marketing Professional Affiliation Webpage https://home.heinonline.org Professor Type  $\sim$ 

Admins can download a CSV of all authors' data and metrics

Users can add an author's job title, tenure status, social media links, and more

## SmartCILP Portal

Ability to manage SmartCILP notifications via MyHein

Users affiliated with an institution may also request to become administrators

Adjust what alerts you are receiving, or unsubscribe.

| Account Settings   |   |                   | Hein                 |                    |
|--------------------|---|-------------------|----------------------|--------------------|
| Bookmarks          |   | Name              | Email Address        |                    |
| Search Queries     | G |                   |                      |                    |
| Search History     |   |                   | marketing@wshein.com | Edit Notifications |
| eTOC Alerts        |   | adam              | atramp@wshein.com    | Edit Notifications |
| Favorite Databases |   | adam              | ajt@wshein.com       | Edit Notifications |
| Author Alerts      |   | Ben               | 123@wshein.com       | Edit Notifications |
| Author Portal      |   | Boron, Ben        | bboron@wshein.com    | Edit Notifications |
| SmartCILP Portal   |   | Brandon Wiseman   | bwiseman@wshein.com  | Edit Notifications |
| IFLP Alert Portal  |   | Callahan, Breanne | bcallahan@wshein.com | Edit Notifications |
|                    |   | Czopp, Chris      | cczopp@wshein.com    | Edit Notifications |

| SmartCILP Form                    |                             |                                                   |
|-----------------------------------|-----------------------------|---------------------------------------------------|
| Lauren Zazzara                    |                             |                                                   |
| Email: Izazzara@wshein.com        |                             |                                                   |
| Subscription Status:              |                             |                                                   |
| Keep Subscription Active 🗸        |                             |                                                   |
| Create/Update                     |                             |                                                   |
| Subscriptions:                    |                             |                                                   |
| Topics                            | Subjects                    | Journals                                          |
| Banking and Finance               | ADMINISTRATIVE LAW          | ABA Journal of Labor and Employment Law           |
| Bankruptcy                        | ADMIRALTY                   | AIPLA Quarterly Journal                           |
| Civil Practice and Procedure      | AGRICULTURE LAW             | Administrative Law Review                         |
| Civil Rights                      | AIR AND SPACE LAW           | Akron Intellectual Property Journal               |
| Corporate and Securities          | ANIMAL LAW                  | Akron Law Review                                  |
| Criminal Law and Procedure        | ARTS AND ENTERTAINMENT      | Alabama Civil Rights & Civil Liberties Law Review |
| Environmental Law                 | BANKING AND FINANCE         | Alabama Law Review                                |
| Estate Planning and Probate       | BANKRUPTCY LAW              | Alaska Law Review                                 |
| Family Law                        | BIOGRAPHY                   | Albany Government Law Review                      |
| Government and Politics           | BUSINESS ORGANIZATIONS      | Albany Law Journal of Science & Technology        |
| Health Care                       | CIVIL LAW                   | Albany Law Review                                 |
| International and Comparative Law | CIVIL RIGHTS, GENERALLY     | American Bankruptcy Institute Law Review          |
| Labor and Employment              | COMMERCIAL LAW              | American Criminal Law Review                      |
| Taxation                          | COMMUNICATIONS LAW          | 🗹 American Indian Law Review                      |
| Technology                        | COMPARATIVE AND FOREIGN LAW | American Journal of Comparative Law               |
|                                   | CONFLICT OF LAWS            | American Journal of Criminal Law                  |

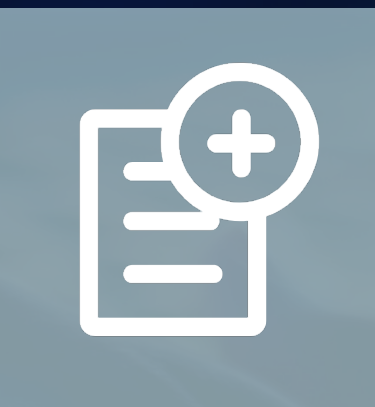

# **New Feature**

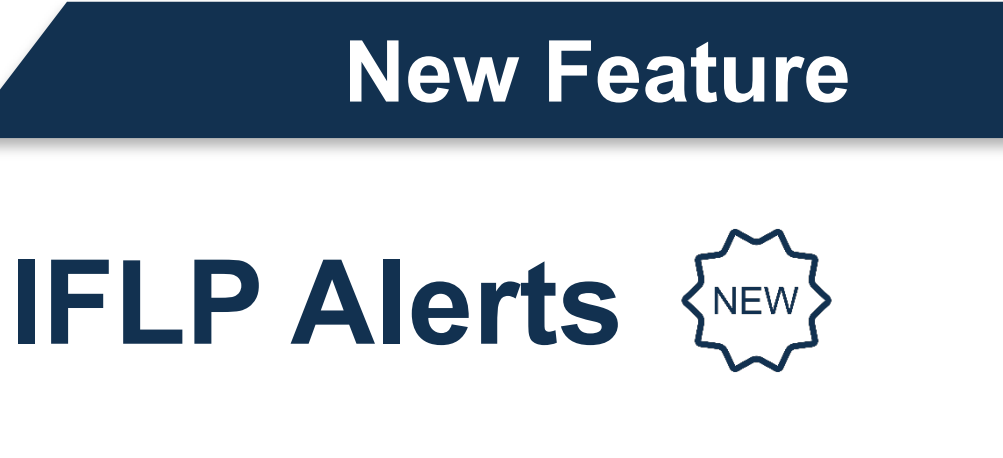

#### **Benefits of IFLP Alerts**

• Unlimited free profiles for subscribing institutions

- YOUR LEGAL KNOWLEDGE NETWORK" AALL HEINONLINE **IFLP Alert Notification - June 2022** Index to Foreign Legal Periodicals (IFLP) IFLP is a product of the American Association of Law Libraries (AALL), compiled and edited by the IFLP staff at Berkeley Law Library at the University of California Topics | Regions | Country Subjects | Journals | Languages TOPICS **Topic: Civil rights** "Database Reconstruction Theorem" und die Verletzung der Privatsphäre (Differential Privacy Papastefanou, Stefan Region: Europe Country Subject(s): German Journal: Computer und Recht Citation: 36 Computer & R 379 Language: German Adoption of British fair dealing by the French system of exceptions: in praise of the technique of standards and the philosophy of the re Bruguiere, L-M. Region: Europe Country Subject(s) Journal: International Review of Intellectual Property and Competition Law (formerly International Review of Industrial Property & Copyright Law
- Create tailored email alerts based on indexed Topics, Regions, Country Subjects, Journals, and Languages
- Tailored email alerts include direct hyperlinking to HeinOnline's Law Journal Library when available
- Delivered to your inbox on the first Monday of each month
- Ability to manage profiles on behalf of your faculty or staff

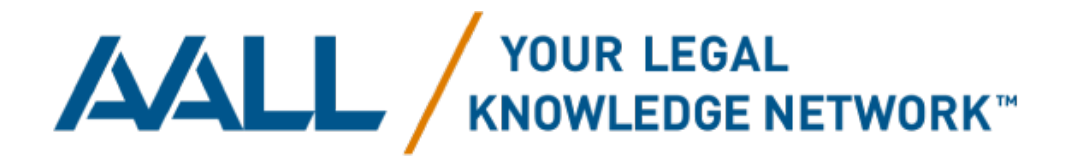

Citation: 50 IIC 278

#### **New Feature**

## **IFLP Alerts**

Tailor custom alerts delivered via email as a personalized supplement to the monthly IFLP issue

Individuals can sign up to become IFLP Admins, so they can manage their faculty or staff's IFLP Alerts for them

Adjust what alerts you are receiving or unsubscribe

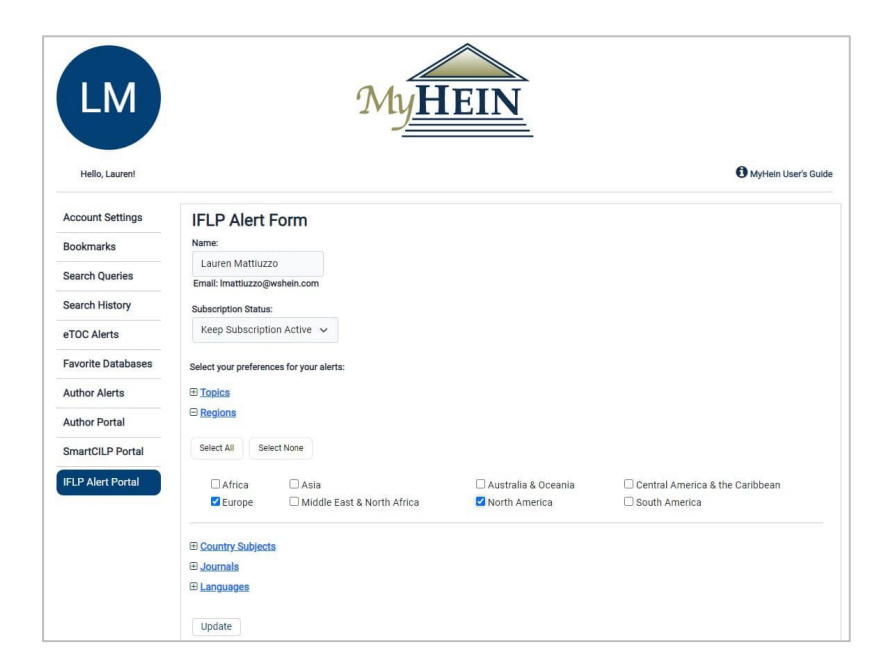

|                    | MyHEIN               |                          |                    |
|--------------------|----------------------|--------------------------|--------------------|
|                    |                      |                          |                    |
| Hello, Lauren!     |                      |                          | MyHein User's      |
|                    |                      |                          |                    |
| Account Settings   | Name                 | Email Address            |                    |
| Bookmarks          |                      |                          |                    |
| Search Queries     | Adam Tramp           | atramp@wshein.com        | Edit Notifications |
| Search History     | Brandon Wiseman      | bwiseman@wshein.com      | Edit Notifications |
| eTOC Alerts        | Karlene Kardysauskas | kkardysauskas@wshein.com | Edit Notifications |
| Favorite Databases | Lauren Mattiuzzo     | Imattiuzzo@wshein.com    | Edit Notifications |
| Author Alerts      | Tim Smith            | tsmith@wshein.com        | Edit Notifications |
| Author Portal      |                      | tanna (gronen.com        |                    |
| SmartCILP Portal   |                      |                          |                    |

## **Questions?**

(800) 277-6995

Live Chat

holsupport@wshein.com